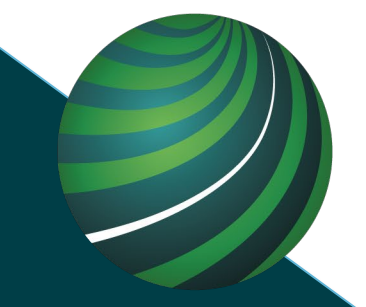

# AUTOLOGIC AN OPUS COMPANY

# SUBMITTING A SUPPORT REQUEST WITH >> AUTOLOGICLIVE

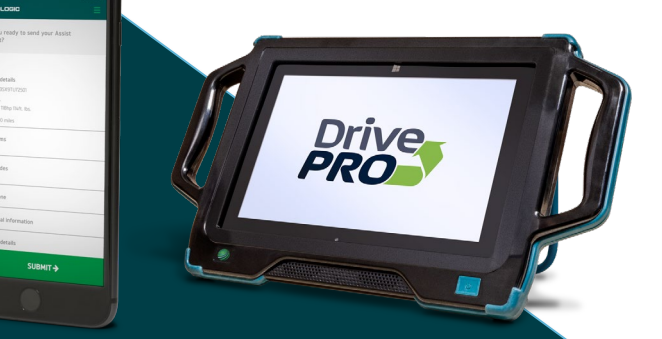

| Login                                       |
|---------------------------------------------|
| Username or email                           |
| Password                                    |
| LOGIN                                       |
| Forgotten your login details? Retrieve them |

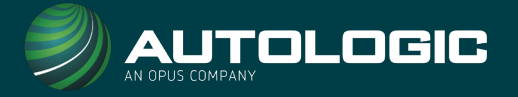

# We recommend using one of the following options to request AutologicLive support;

|                                                                                                    | 2     | 3                                                 |
|----------------------------------------------------------------------------------------------------|-------|---------------------------------------------------|
| Altracebool Altracebool Altra | Drive | Login  Username or email  Password                |
| me<br>→ the same<br>→ Mannar Mannar Mannar<br>▲ Creans Asso.<br>SLOBER ↓                                                                                                    |       | LOGIN Forgotten your login details? Retrieve them |

Via our AutologicMobile App

Via your Autologic device

Via your Autologic Profile at www.autologic.com/login

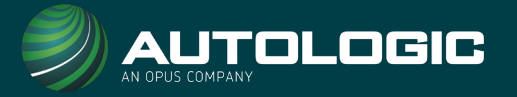

To request AutologicLive support, press the 'support' button on your DrivePRO main menu.

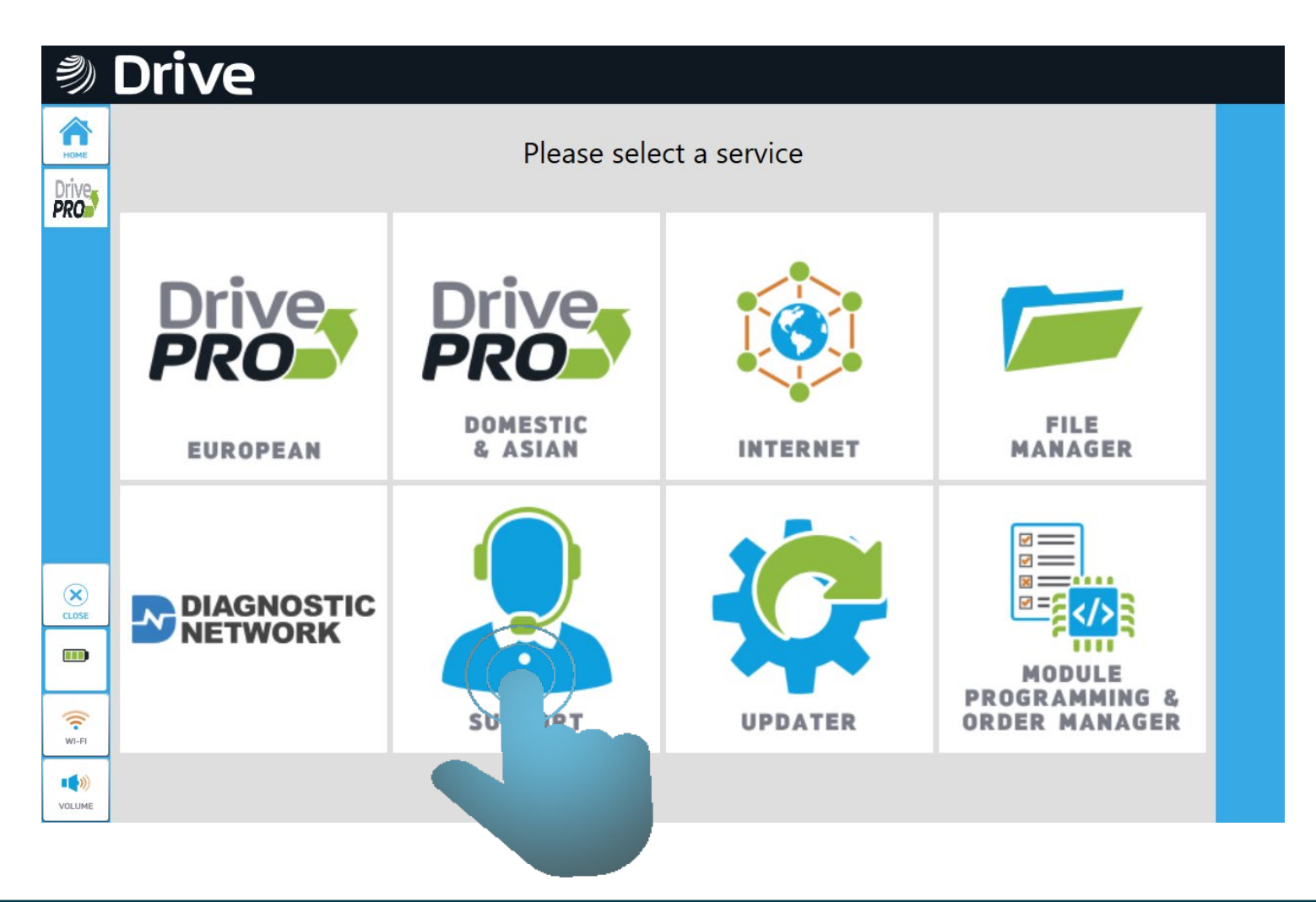

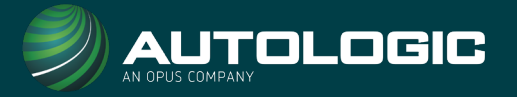

2. To submit a request, please select the appropriate session that you would like support with.

| Ŋ                   | Drive                |                                          |  |
|---------------------|----------------------|------------------------------------------|--|
| НОМЕ                |                      | Please Select a Session                  |  |
| Drive<br><b>PRO</b> | VOLKSWAGEN 5G - GOLF | WVWZZZAUZEW104249 10/23/2018 11:44:03 AM |  |
|                     | BMW E70 X5 3.0si     | 5UXFE42-18L006764 10/19/2018 7:39:36 AM  |  |
|                     | BMW G11 730d Saloon  | WBA7C220 10/17/2018 11:27:57 AM          |  |
|                     |                      |                                          |  |
| CLOSE               |                      |                                          |  |
|                     |                      |                                          |  |
| WI-FI               |                      |                                          |  |
| VOLUME              |                      |                                          |  |

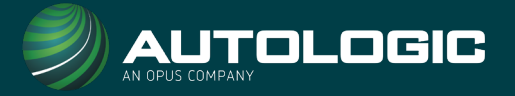

3. On your support request screen, please enter your vehicle registration, make, model, and mileage details.

- Ensure that you fill in all boxes that are marked with an asterisk.
- Provide us with as much detail as possible so we can help you quicker.

| Dr         | ive                     |           |          | Please E | nter Sı | upport D       | etails :    |            |     |        |              |
|------------|-------------------------|-----------|----------|----------|---------|----------------|-------------|------------|-----|--------|--------------|
|            |                         |           | Vehicle  | e Infe   | 0       | Contact        | Sun         | nmary      |     | Vext > |              |
|            | VIN*<br>WBAJA9202       | 20BN72644 |          |          |         | Registratic    | on Plate *: |            |     |        |              |
|            | Make * :                |           |          |          |         | Mileage *:     |             |            |     |        |              |
|            | BMW                     |           |          |          |         |                |             |            |     |        |              |
|            | Model *:<br>G30 530e iF | Pe Saloon |          |          |         | Unit *:        | C           | Kilometers |     |        |              |
|            |                         |           |          |          |         |                |             |            |     |        |              |
| q          | 2<br>W                  | ³<br>e    | 4 5<br>r | t 6      | у       | <sup>7</sup> u | 8           | 9<br>O     | ° р | <      | ×            |
| а          | S                       | d         | f        | g        | h       | j              | k           | I          |     |        | $\leftarrow$ |
| $\uparrow$ | z                       | x         | с        | v        | b       | n              | m           |            |     | ?      | $\uparrow$   |
| k123       | Ctrl                    | $\odot$   |          |          |         |                |             |            | <   | >      |              |

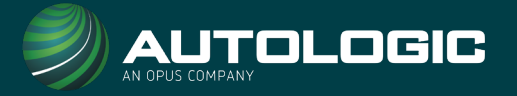

4. On your support request screen, switch tabs on the top bar to provide us with information regarding your support request.

- Ensure that you fill in all boxes that are marked with an asterisk.
- Provide us with as much detail as possible so we can help you quicker.

| Ŋ            | Drive                                 | Plea                     | se Enter Support D | etails :      |        |  |
|--------------|---------------------------------------|--------------------------|--------------------|---------------|--------|--|
| HOME         | < Back                                | Vehicle                  | Info Contact       | Summary       | Next > |  |
| Drive<br>PRO | Symptoms * :<br>Fault code in the ABS | , please can you advise? | Fault code         | s:            |        |  |
|              | Work done:                            |                          | Additiona          | I Information |        |  |
|              |                                       |                          |                    |               |        |  |
|              |                                       |                          |                    |               |        |  |
| (X)<br>CLOSE |                                       |                          |                    |               |        |  |
|              |                                       |                          |                    |               |        |  |
| ((•<br>WI-FI |                                       |                          |                    |               |        |  |
| VOLUME       |                                       |                          |                    |               |        |  |

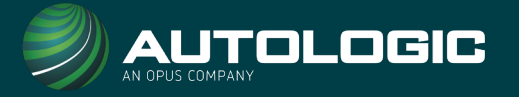

5. On your support request screen, switch tabs on the top bar to provide us with your contact details.

 Ensure that you fill in all boxes that are marked with an asterisk.

| Ŋ            | Drive               | Ple     | ease Enter | Support Det  | ails :  |        |  |
|--------------|---------------------|---------|------------|--------------|---------|--------|--|
|              | < Back              | Vehicle | Info       | Contact      | Summary | Next > |  |
| Drive<br>PRO | Name *:             |         |            | Phone *:     |         |        |  |
|              | Joe Bloggs          |         |            | 07123456789  |         |        |  |
|              | Email *:            |         |            | Contact Meth | od *:   |        |  |
|              | joe.bloggs@test.com |         |            | Phone        | Email   |        |  |
|              |                     |         |            |              |         |        |  |
|              |                     |         |            |              |         |        |  |
|              |                     |         |            |              |         |        |  |
|              |                     |         |            |              |         |        |  |
| CLOSE        |                     |         |            |              |         |        |  |
|              |                     |         |            |              |         |        |  |
| WI-FI        |                     |         |            |              |         |        |  |
| VOLUME       |                     |         |            |              |         |        |  |

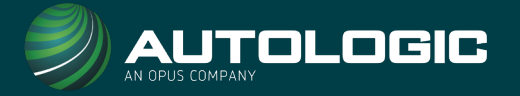

6. On the final summary tab, please review the information that you have provided.

 If you need to make any amendments, use the tabs at the top to go backwards and amend your details.

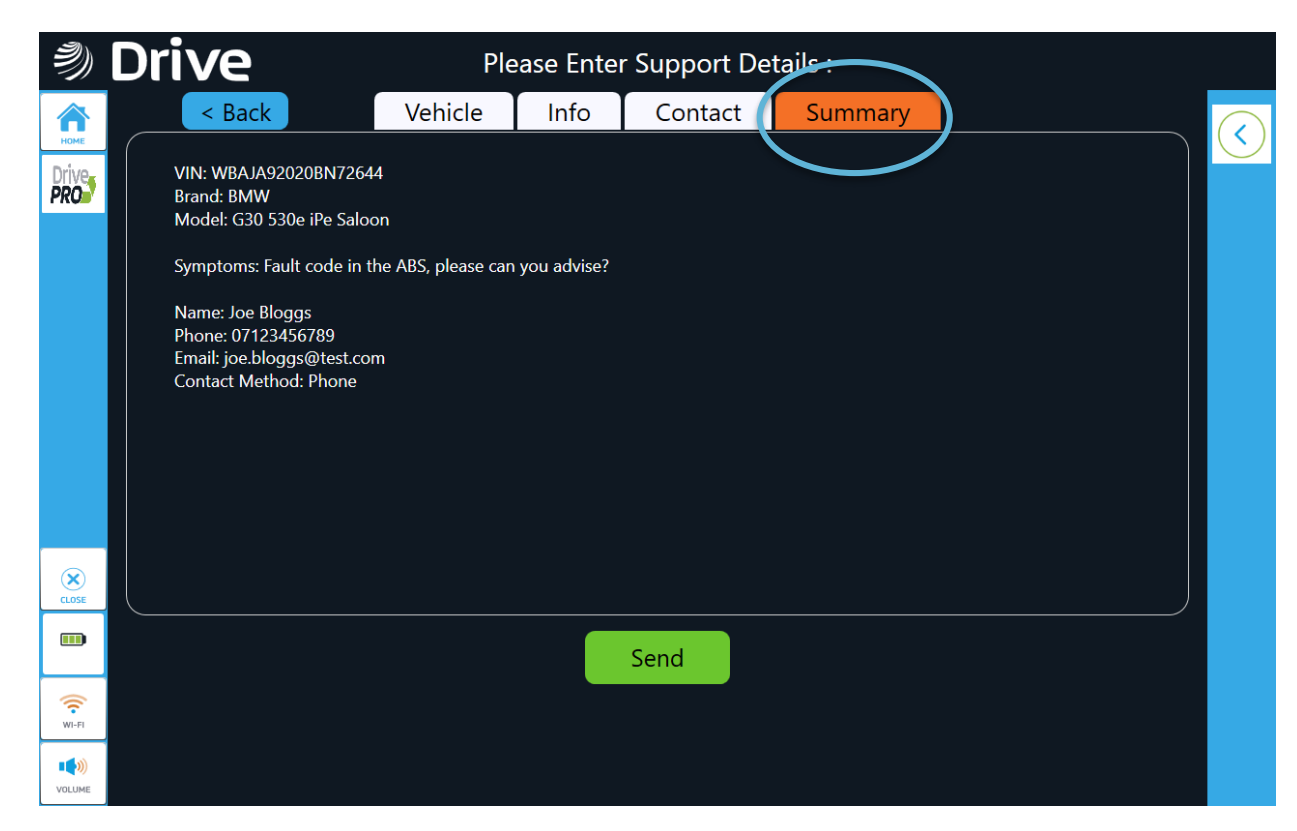

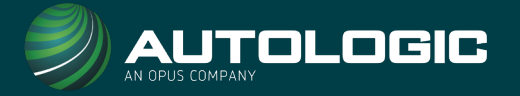

7. Submit your support request using the green 'send' button at the bottom.

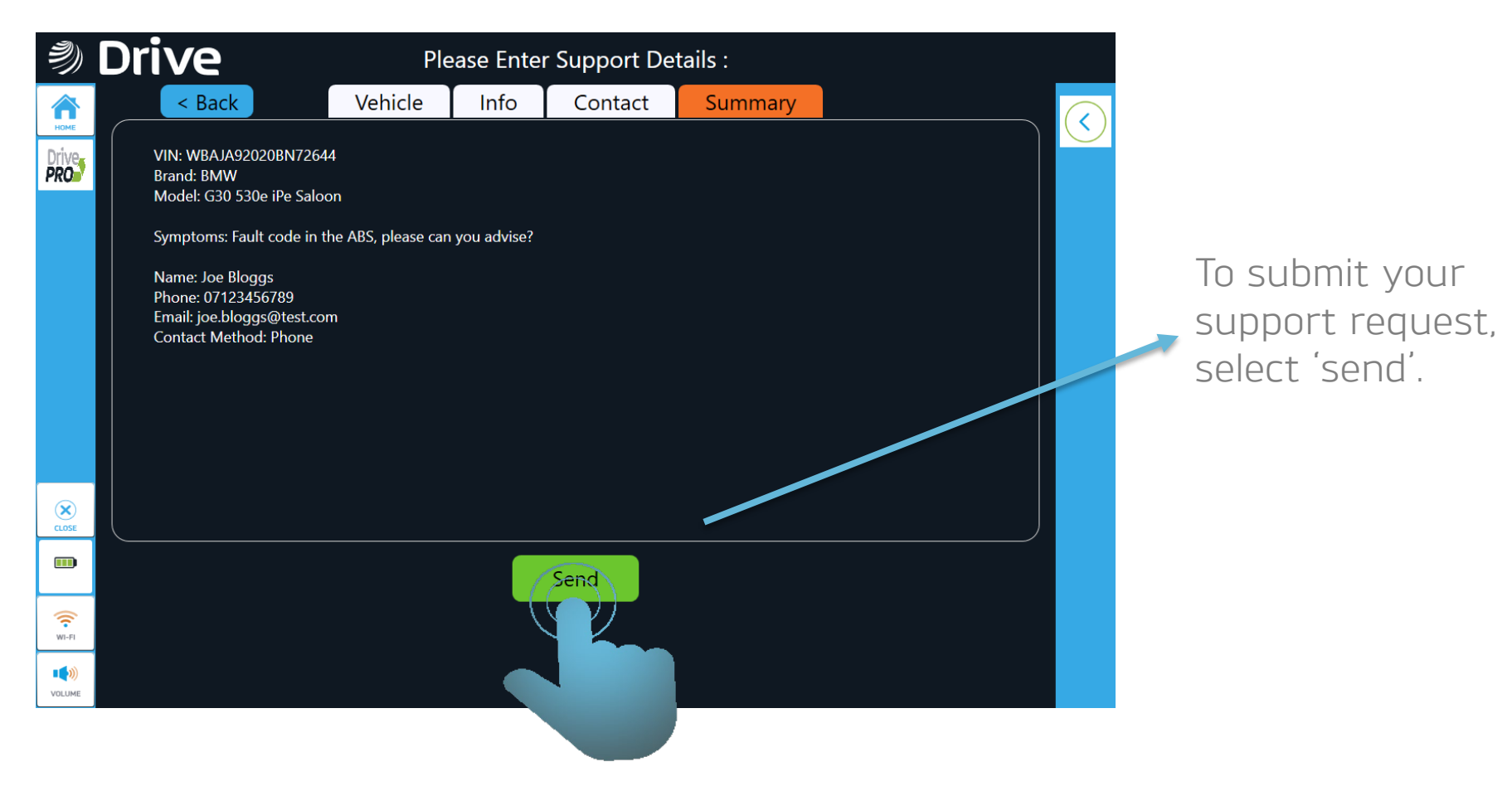

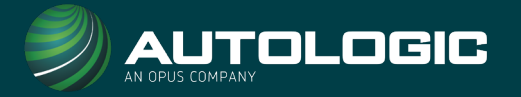

8. If you have failed to fill in all the mandatory sections, you will be taken back to your form to fill in the required gaps. Once complete, please re-submit your form on the summary tab.

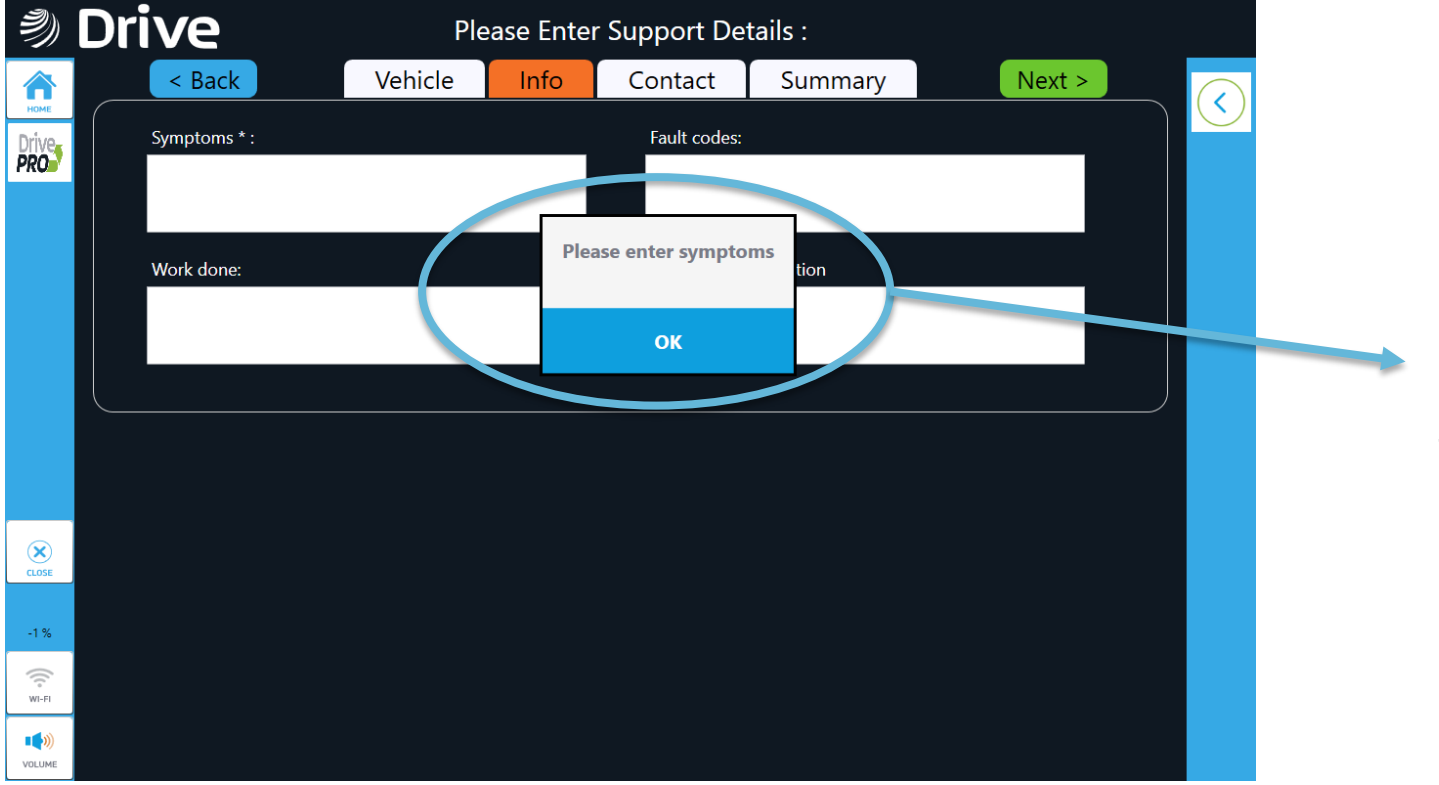

Incomplete mandatory sections will be highlighted for you to easily find and complete.

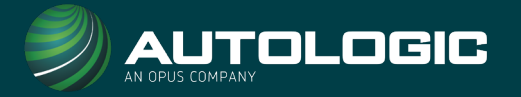

9. Once your form has successfully been submitted, you will be presented with a success screen. Click 'OK' to return to the main screen.

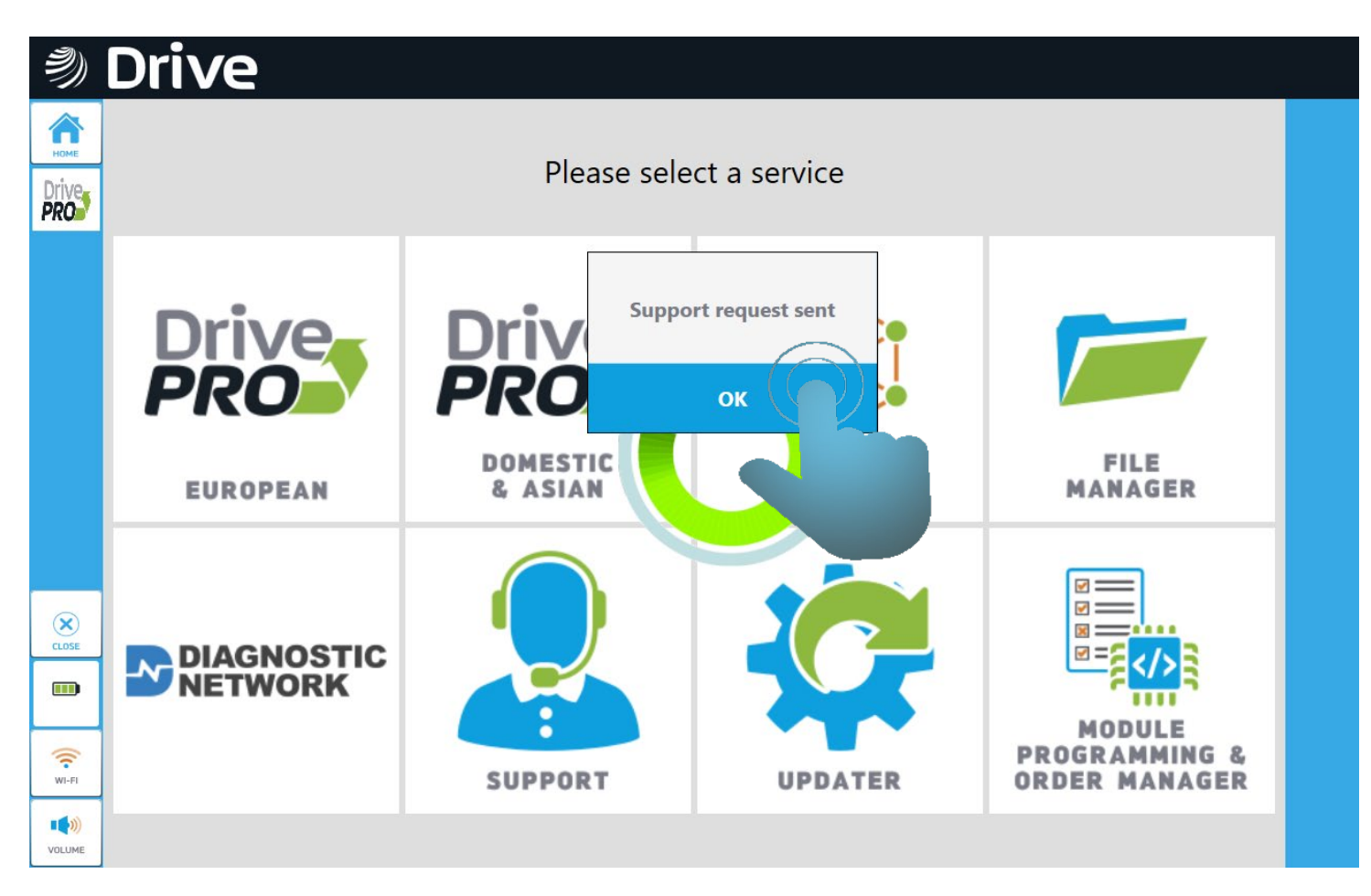

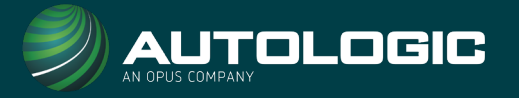

The AutologicLive online Support Request Form (via the website) has now been updated and simplified.

- New screen layouts are clearer and more intuitive
- You can now access the Support Request Form directly from your Autologic user account

To access your online account, please visit <u>www.autologic.com/login</u>

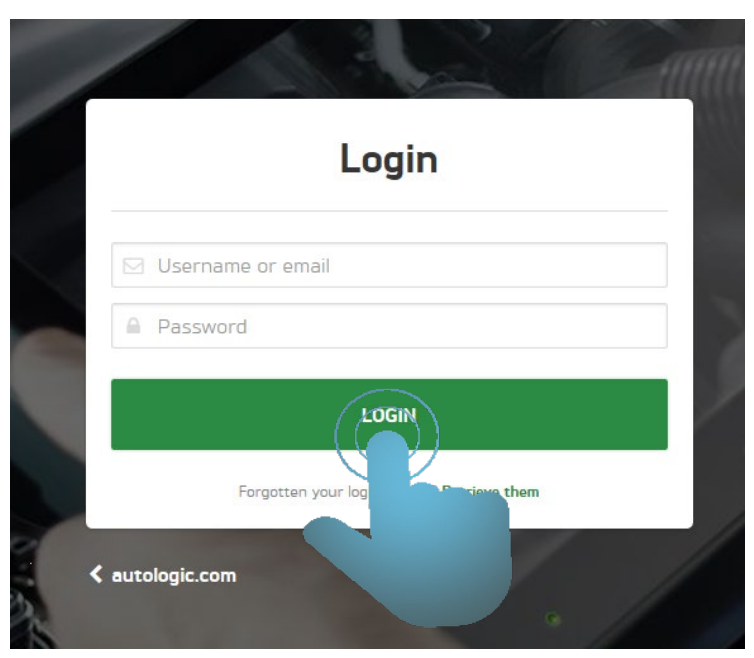

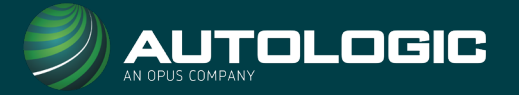

Once logged in, select 'Online Support' on the left hand menu bar.

|                                                           |                                                                                       | ACCOUNT SETTINGS | 🔒 LOG OUT            |
|-----------------------------------------------------------|---------------------------------------------------------------------------------------|------------------|----------------------|
| MAIN                                                      | Welcome, Nicola                                                                       |                  |                      |
| ASSIST                                                    | Please set your preferred method of contact                                           |                  |                      |
| Downloads  Unit Subscriptions  Online Support  DRIN CRASH | Nicola's Motors Ltd.                                                                  | ₹ E              | dit profile          |
| Drive Crash Reports<br>мү workshop                        | Autologic House, London Road, Wheatley, Oxfordshire 0X33 1JH<br>https://autologic.com |                  |                      |
| <ul><li>▲ My Team</li><li>♥ Workshop Profile</li></ul>    | +441865870050<br>Geogle                                                               | Map dat          | a ©2018 Terms of Use |
|                                                           | Your team                                                                             |                  | New                  |

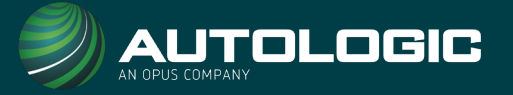

- Enter the Brand, the VIN, Registration, Year, and Mileage details.
- Select the green 'Contact' tab to move to the next page.

| New           | w Support Request   |               | CONTACT |
|---------------|---------------------|---------------|---------|
| VEHICLE       |                     |               |         |
| Brand         | Model               |               |         |
| Please select | ✓ No brand selected |               | ~       |
| VIN Number    | Registration        |               |         |
| Year          | Mileage             | Mileage Units |         |
|               |                     | 🔿 🖲 miles O   | km      |

 $\textbf{VEHICLE} \ \rightarrow \ \textbf{CONTACT} \ \rightarrow \ \textbf{INFORMATION} \ \rightarrow \ \textbf{ATTACHMENTS} \ \rightarrow \ \textbf{SEND}$ 

- On the Contact Page, please add your contact details.
- Select the green 'Information' tab to move to the next page.

| Online Support |                       |               |
|----------------|-----------------------|---------------|
| ← VEHICLE      | New Support Request   | INFORMATION → |
| CONTACT        |                       |               |
| Contact Name   | Contact Email         |               |
| Joe Bloggs     | jobloggs@mechanic.com |               |
| Contact Phone  | Contact Method        |               |
| 07909 786 566  | ○ email               |               |

 $\textbf{VEHICLE} \ \rightarrow \ \textbf{CONTACT} \ \rightarrow \ \textbf{INFORMATION} \ \rightarrow \ \textbf{ATTACHMENTS} \ \rightarrow \ \textbf{SEND}$ 

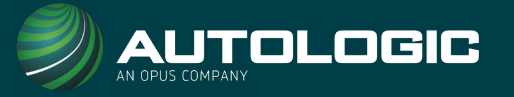

- On the information page, supply as much detail about the vehicle symptoms and faults.
- Select the green 'Attachments' tab to move to the next page.

| - CONTACT   | New Support Request    | ATTACHMENTS |
|-------------|------------------------|-------------|
| INFORMATION |                        |             |
| Symptoms    | Faults                 |             |
|             |                        |             |
|             |                        |             |
|             | .a                     |             |
| Work Done   | Additional Information |             |
|             |                        |             |
|             |                        |             |
|             |                        |             |
|             |                        |             |

 $\textbf{VEHICLE} \ \rightarrow \ \textbf{CONTACT} \ \rightarrow \ \textbf{INFORMATION} \ \rightarrow \ \textbf{ATTACHMENTS} \ \rightarrow \ \textbf{SEND}$ 

- You can now upload attachments (such as pictures and files) to help explain your support request.
- Select the green 'Contact' tab to move to the next page.

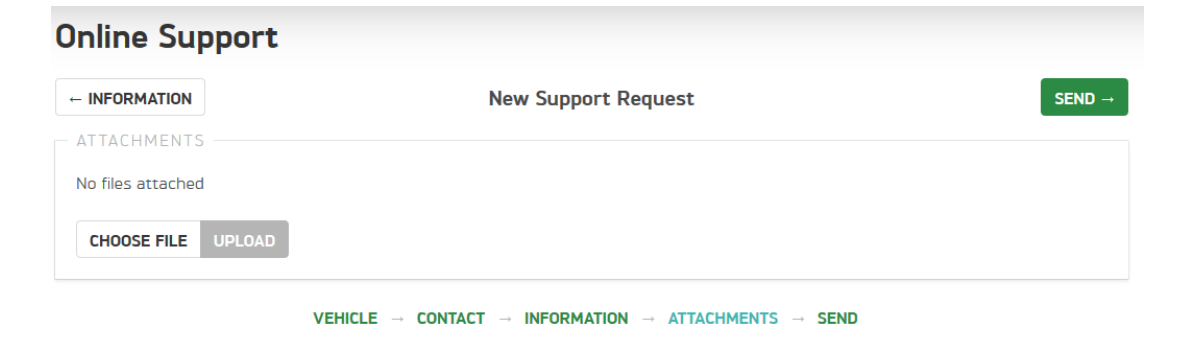

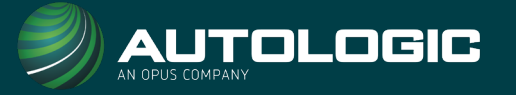

- Review your support request, and click 'Create Support Request' to submit to Autologic.
- Any missed compulsory sections will be highlighted in red for you to click on and fill in.
- The details of your open support requests will be displayed on the right of the screen.

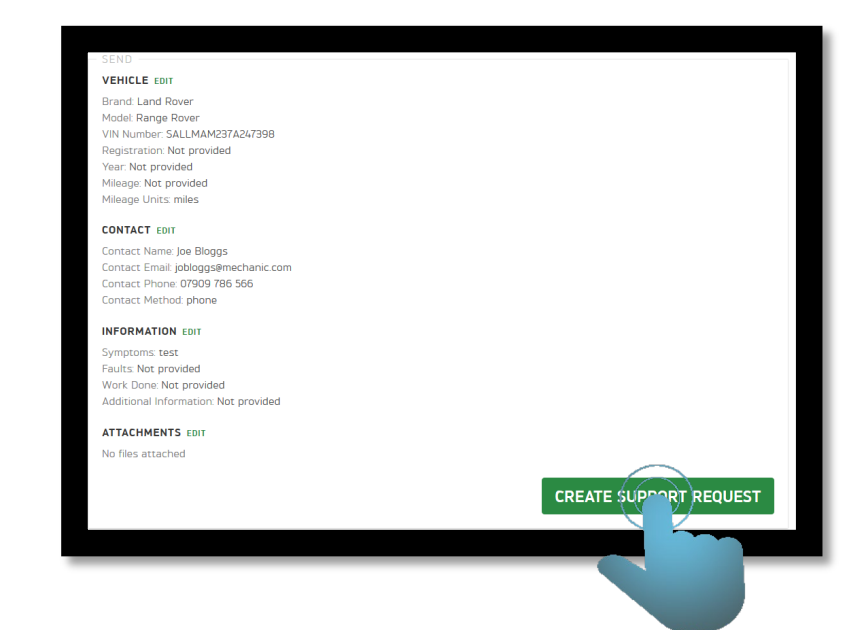

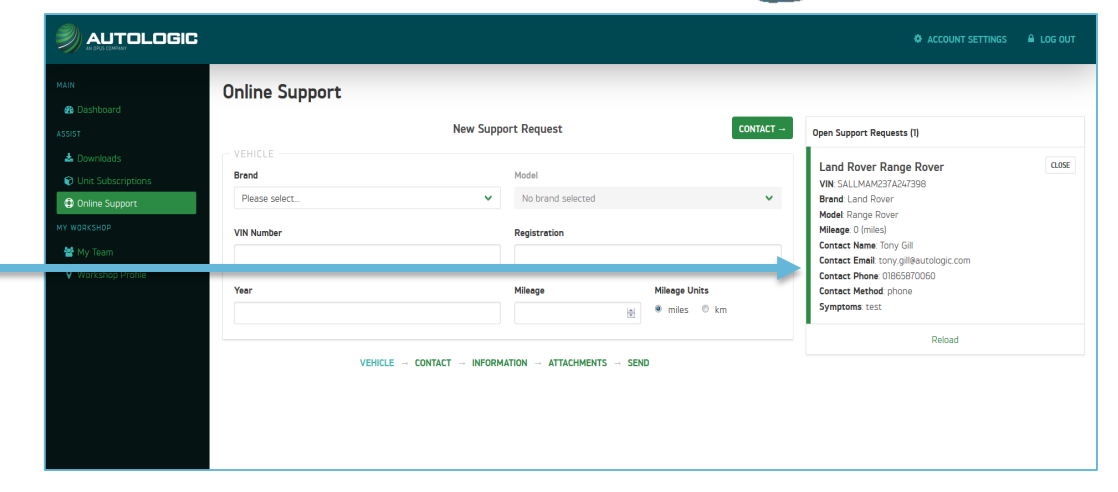

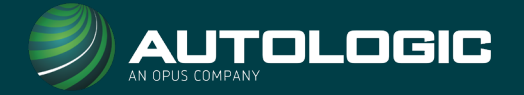

Requesting AutologicLive support via an Autologic device, online via the Autologic website, or using AutologicMobile;

- ✓ Saves you time
- $\checkmark$  Ensures accuracy of information
- $\checkmark$  Helps our technicians get you to a fix quicker

Support requests submitted using any of the above three communication channels are resolved up to 50% faster than those submitted by telephone!

Download our app at <u>uk.autologic.com/news/autologicmobile-app</u>

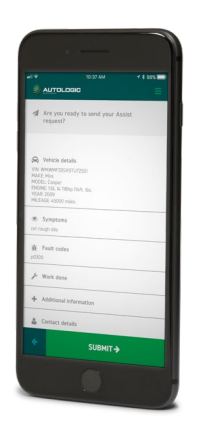